# AG-HMR10/AG-MDR15 ソフトウェア・アップデート方法

# 1. バージョンの確認

1-1.バージョン確認の為、点検ソフトウェア"P2 Status Logger"を使って点検を行ってください。 WEB サイトにアクセスできない場合、またご登録いただけない場合は、本体で確認いただくこともできます。 (詳細は下記 P2 Asset Support System 画面よりログインいただき、 "P2 Status Logger"取扱い説明書をご確認ください。)

P2 専用点検ソフトウェア"P2 Status Logger"を入手いいただくには、P2 Asset Support System への登録・ログインが 必要です。登録がお済みでない方は、下記 専用 WEB ヘアクセスの上、新規登録を行ってください。 (お持ちの機材が追加されている場合は機材追加登録を行ってください。) P2 Asset Support System アドレス: <u>http://panasonic.biz/sav/pass\_j</u>

## 1-2. 本体のメニューにてバージョンを確認することもできます。(写真は AG-HMR10 です)

- 2. MENU ボタンを押すと設定メニューが表示されます。 MENU ボタン PLAY/STILL ボタン POWER ボタン、 ENTER ボタン
- 1. **POWER ボタン**を2 秒以上押して、電源を ON にします

STOP ボタン

- 3. PLAY/STILL または STOP ボタンを押して、OTHER FUNCTIONS を選択し、ENTER ボタンを押すと、OTHER FUNCTIONS メニュー画面が表示されます。
- 4. PLAY/STILL または STOP ボタンを押して、"SYSTEM INFO"の項目を選択し、ENTER ボタンを押します。

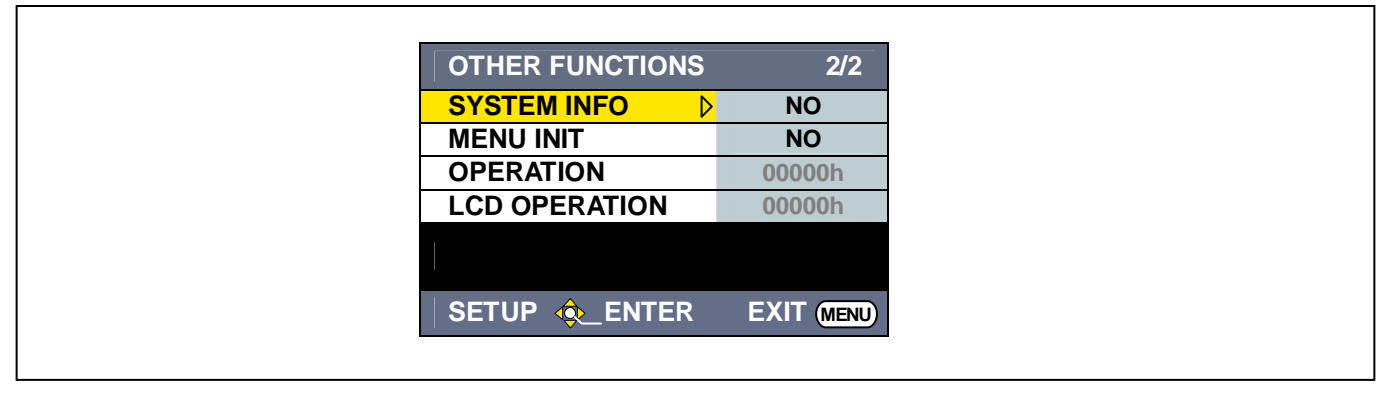

5. PLAY/STILL または STOP ボタンを押して YES を選択し、ENTER ボタンを押すと SYSTEM INFO 画面上にバージョ ンが表示されます。

| OTHER FUNCTIONS | 2/2       | SYSTEM INFO |                |
|-----------------|-----------|-------------|----------------|
| SYSTEM INFO     | YES       |             |                |
| MENU INIT       | NO        | VERSION     | • 1 03-00-0 00 |
| OPERATION       |           |             | . 1.03-00-0.00 |
| LCD OPERATION   |           |             |                |
|                 |           |             |                |
|                 |           |             |                |
| SETUP 🞪 ENTER   | EXIT MENU |             |                |

ご注意:表記のバージョンは例です。

2. 準備

アップデートには以下の機器を準備ください。

- ・PC \* Windows7, Windows Vista, Windows XP, Windows 2000 (64bit OS には対応しておりません)
- ・**USB ケーブル**\* AG-HMR10 または AG-MDR15 (Mini-B type) <-> PC
- Microsoft<sup>®</sup>、Windows<sup>®</sup>および Windows Vista<sup>®</sup>は米国 Microsoft Corporationの米国 およびその他の国における登録商標または商標です。
- **2-1.** 下記 WEB サイト サポートデスクより、AG-HMR10 または AG-MDR15 ソフトウェア"VSI\*\*\*\*\*.zip" ファイル (例:VSI5129A.zip)を
  - ダウンロードします。

日本語 <u>http://panasonic.biz/sav/</u> 英語 http://pro-av.panasonic.net/

- 2-2. "VSI\*\*\*\*\*.zip"ファイルを PC のハードディスクにコピーし、ファイルを解凍します。
- 2-3. "VSI\*\*\*\*\*"フォルダー下に"HMR10.exe"ファイルまたは"MDR15.exe"ファイルがあります。

# 3. アップデート手順

3-1. "VSI\*\*\*\*\*"フォルダー内の"HMR10.exe"または"MDR15.exe"をダブルクリックします。下記画面が表示されます。 注意: 既に、"Panasonic DFU Driver"がインストールされている場合は、ステップ 3-3 の画面が表示されます。

| Panasonic DFU Install Wizard                                                                                        |  |
|----------------------------------------------------------------------------------------------------|--|
| < <panasonic dfu="" driver="" のインストール="">&gt;<br/>このプログラムは、Panasonic DFU Driver を<br/>コンピュータにインストールします。</panasonic> |  |
| ※インストールが完了するまで、本体を<br>コンピューダは接続しないでください。<br>統行するには、 Dxへ】をクリックしてください。                                                |  |
|                                                                                                    |  |
|                                                                                                    |  |
| 「次へ」キャンセル                                                                                                    |  |

3-2. 上記画面にて、"次へ"ボタンをクリックすると、下記使用許諾画面が表示されます。"同意します"にチェックを入れ、"次 へ"ボタンをクリックしてください。

| P | anasonic DFU Install Wizard                                                                                                    |  |
|---|----------------------------------------------------------------------------------------------------|--|
|   | <<使用許諾契約>><br>、次の製品使用許諾契約をお読みください。<br>続行するには、使用許諾契約書に同意する必要があります。<br>                                                                |  |
|   | 〈、ソフトウェア使用許諾>〉<br>本ソフトウェアをインストールされる前に下記ソフトウェア使用許諾内容<br>を必ずお読みください。<br>1.権利<br>お客様に、本ソフトウェアの使用権を得ることはできますが、著作権が<br>お客様に移転するものではありません。 |  |
|   | 2第三者の使用<br>お客様は、有償あるいは悪償を問わず、本ソフトウェアおよびそのコピ<br>ーしたものを第三者に譲渡あるいは使用させることはできません。<br>▼                                                   |  |
|   | <ul> <li>○ 同意します</li> <li>○ 同意しません</li> <li>次へ</li> <li>キャンセル</li> </ul>                                                             |  |

3-3.アップデート画面が表示されます。この画面に記載の手順でアップデートを実行します。

| Panasonic Device Firmware Upgrade<br>本アプリケーションは、AG-HMR10(以下本機と呼びます)の<br>ファームウェアのアップデートを行います。                            |             |  |
|----------------------------------------------------------------------------------------------------|-------------|--|
| ①本様にACアダプタを接続してください。<br>※SDカードを抜いてから操作を行ってください。                                                                         |             |  |
| ②本機の電源をOFFにしてください。                                                                                                    |             |  |
| ◎RECを押しながらカード扉を聞いた状態で、本機の電源<br>を入れてください。<br>※液晶画面は真っ黒となります。<br>※上記手順にてアップデートモードに入ると、アップデートが<br>正常終了するまでは通常モードでは起動できません。 |             |  |
| ④本榧とパソコンを<br>USBケーブルで接続してください。<br>※アップデートを開始すると、POWER LEDが点滅し、終了すると<br>点灯します。                                           |             |  |
|                                                                                                    | [ ++>+UII ] |  |

### 3-4. 本機に AC アダプターを接続します(バッテリー装着でのアップデートは出来ません)。

- 注意: SD メモリーカードを抜いてから操作を行なってください。
- 3-5. 本機の電源を OFF にしてください。
- **3-6. カードスロットカバー**を開いた状態にて、REC/PAUSE ボタンを押しながら、本機の電源を入れ、しばらく押し続けます。 (ランプが消えてもモードが変わるまで押し続けてください。) LCD 画面は真っ黒になります (アップデートモードの設 定)。

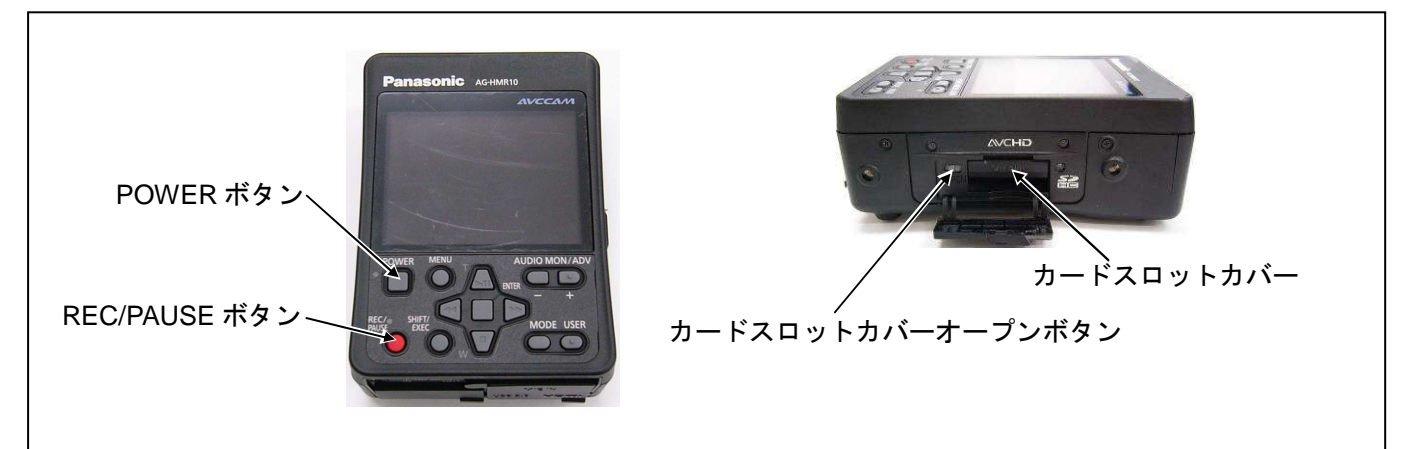

#### 3-7.本機とPCをUSBケーブルで接続します。

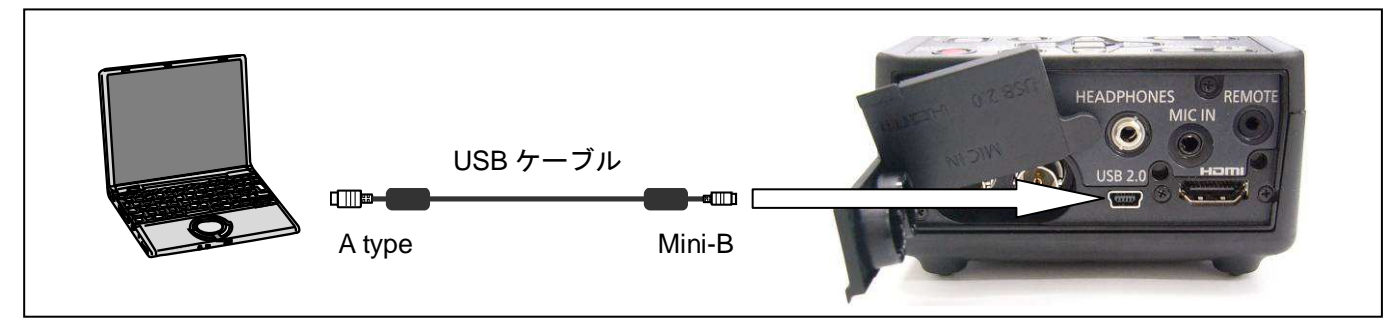

**3-8.** 本機と PC を、USB ケーブルで接続すると下記の画面が表示されます。 **"開始"**ボタンをクリックするとアップデートが開始されます。

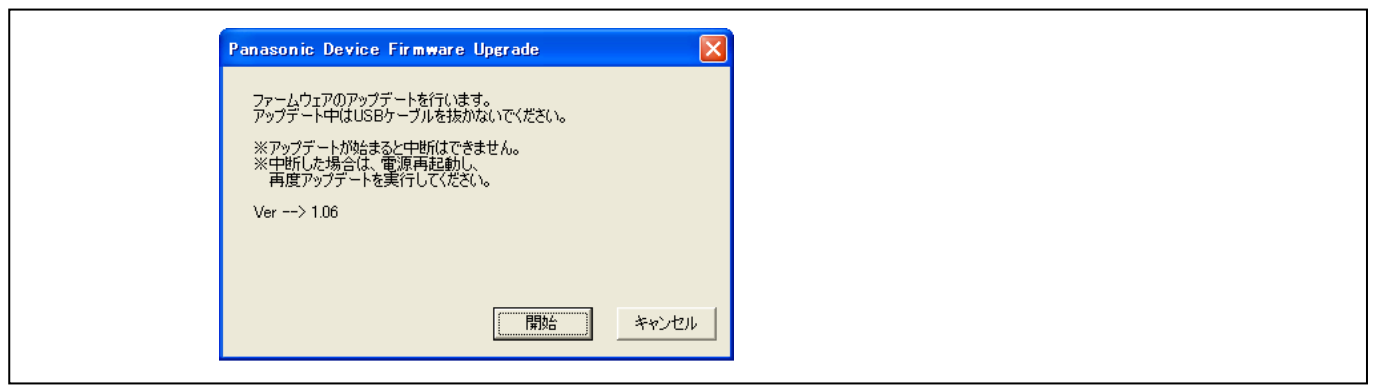

**3-9.** アップデートが開始されると下記の経過画面が出ます。アップデート中は USB ケーブルを抜いたり、電源を切らないで ください。アップデートには約5分かかります。

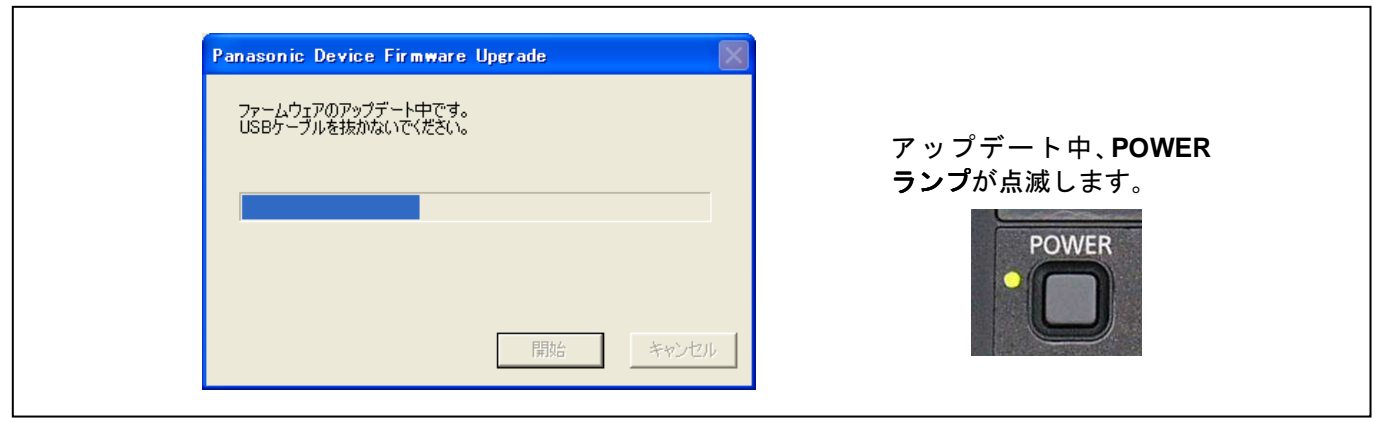

注意:途中電源が切れた場合や USB ケーブルが抜けた場合など、アップデートに失敗したときは、下記の画面が表示され ます。"OK"ボタンをクリックすると、アップデート用ソフトウェアが閉じられます。本機の電源を切り(HMR10/MDR15 本体の POWERボタンによる電源 OFF は出来ません。AC アダプタを外してください)、USB ケーブルを抜いてください。 再度ステップ 1 の作業からやり直してください。

| Panasonic Device Firmware Upgrade 🔀           |                     |
|-----------------------------------------------|---------------------|
| ファームウェアのアップデートに失敗しました。<br>接続を確認の上、再度実行してください。 | POWER ランプは点滅したままです。 |

3-10. アップデートが完了すると下記の画面が表示されます。"OK"ボタンをクリックして、本機の電源を切り、USB ケー ブルを抜いてください。

| Panasoni   | c Device Firmware Upgrade 🔀       |
|------------|-----------------------------------|
| <b>(i)</b> | ファームウェアのアップデートを<br>正常に完了しました。     |
|            | 本機の電源をOFFにして、<br>USBケーブルを抜いてください。 |
|            | COK                               |

以上でアップデート作業は完了です。

### 4. アップデートの確認

本書手順1をご参照ください。 再起動後にアップデートが正しく行われたか確認の為、P2専用点検ソフトウェア"P2 Status Logger"を使って 点検を行ってください。 WEB サイトにアクセスできない場合、またご登録いただけない場合は、本体で確認いただくこともできます。